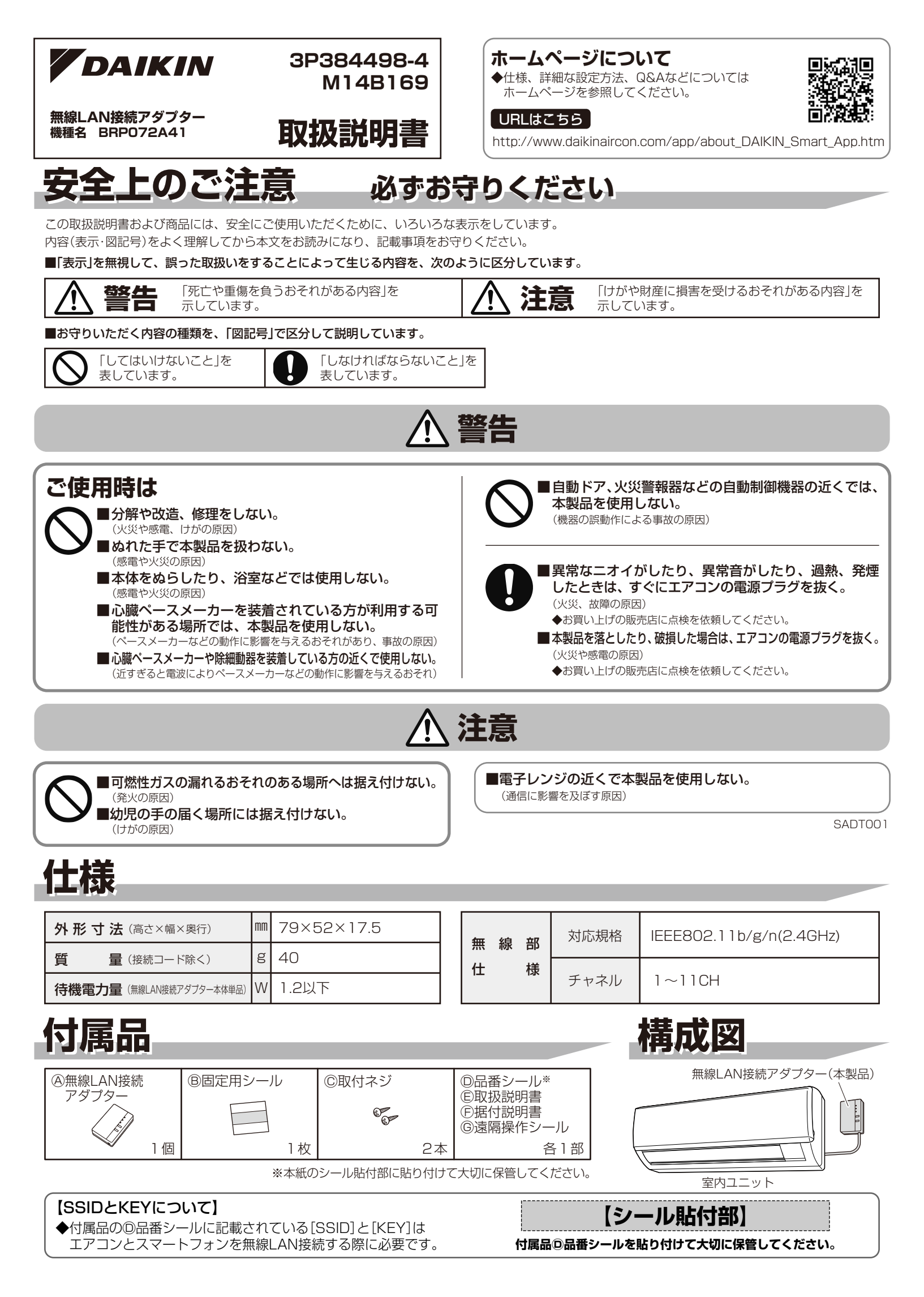

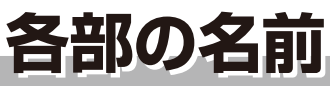

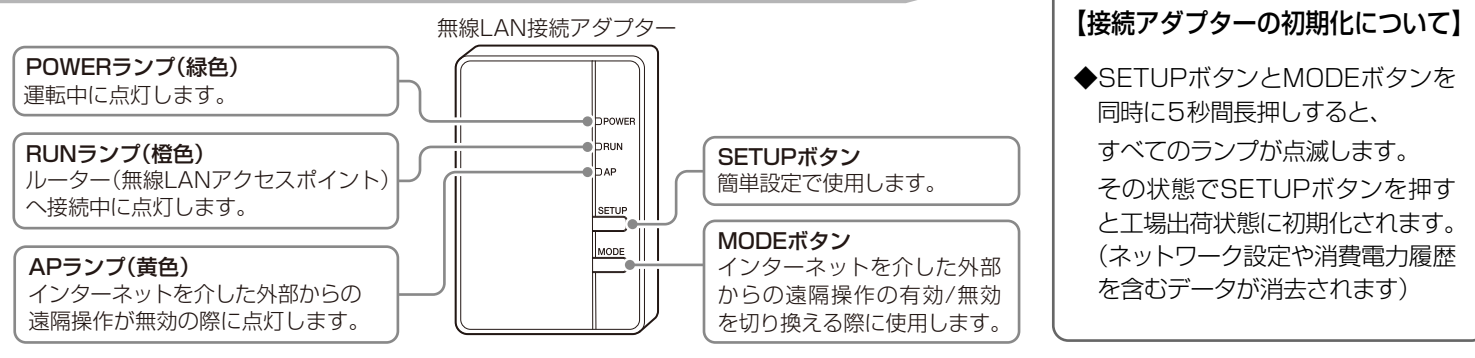

事前にご確認ください。

Androidの場合

①[Google Play]を開く

③画面にしたがってインストール

②[DaikinAPP]を検索

□専用アプリ「Daikin Smart APP」のインストール

「Daikin Smart APP」のインストール方法

### 接続前の準備

### お客様でご用意いただくもの

□スマートフォンまたはタブレットPC

(2014年12月現在の対応OSは、Android2.3.3~4.4.4以上/5.1.1~7.1.2以上。最新の対応OSについてはホームページを参照してください。)

□インターネット回線と通信機器

(モデム/ルーター/ONUなど)

□無線LANアクセスポイント

◆アプリは無料です。ダウンロードや操作には通信料が発生します。

◆アプリ「Daikin Smart APP」およびダウンロードサービス「Google Play」「App Store」の名称は2014年10月時点のものです。 名称は変更される可能性があります。

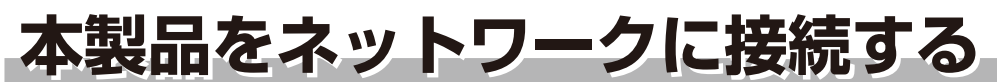

ご使用のルーターにWPS機能※が搭載されているか確認してください。

WPS機能が搭載 されている場合 ⇒ 簡単設定 へ進む。 WPS機能が搭載 されていない場合 ⇒ 詳細設定 へ進む。 \*\*WPSのほか、AOSSなどの自動接続機能を 有するルーター(無線LANアクセスポイント) でも簡単設定できる場合があります。

DRUN

MODEボタン

iOS(iPhoneなど)の場合

③画面にしたがってインストール

①[App Store]を開く

②[DaikinAPP]を検索

### 簡単設定

▶ POWERランプが点灯し、RUNランプが点滅していることを確認する。 ◆POWERランプが点灯し、RUNランプが消灯している場合、本製品のMODEボタン

◆POWERリンフが点灯し、RUNランフが消灯している場合、本袋品のMODEボタン を約2秒間長押しし、RUNランプを点滅させます。(点滅するまで約30秒)

2 ルーター(無線LANアクセスポイント)のWPSボタン※を押す。

◆WPSボタンの操作方法はルーター(無線LANアクセスポイント)によって異なります。 詳細はルーターに付属の説明書を参照してください。

※WPS機能以外の自動接続機能を使用している場合は、ルーターに付属の説明書を 参照し、自動接続ボタンを操作してください。

# WPS#92

### S 本製品のSETUPボタンを約2秒間長押しする。

◆本製品のRUNランプの点滅が速くなり、本製品とルーター(無線LANアクセスポイント)が接続されると点灯します。 接続に失敗する場合は、もう一度「簡単設定」の手順1からやり直してください。 それでも失敗する場合は、裏面の「詳細設定」にしたがって設定してください。(ルーターとの相性によっては簡単設定が できない場合があります。)

### 

◆スマートフォンの設定で「Wi-Fi」から、ご使用のルーター(無線LANアクセスポイント)のSSIDを選択し、ルーターの パスワードを入力するなどの方法で接続できます。

# 本製品をネットワークに接続する っづき

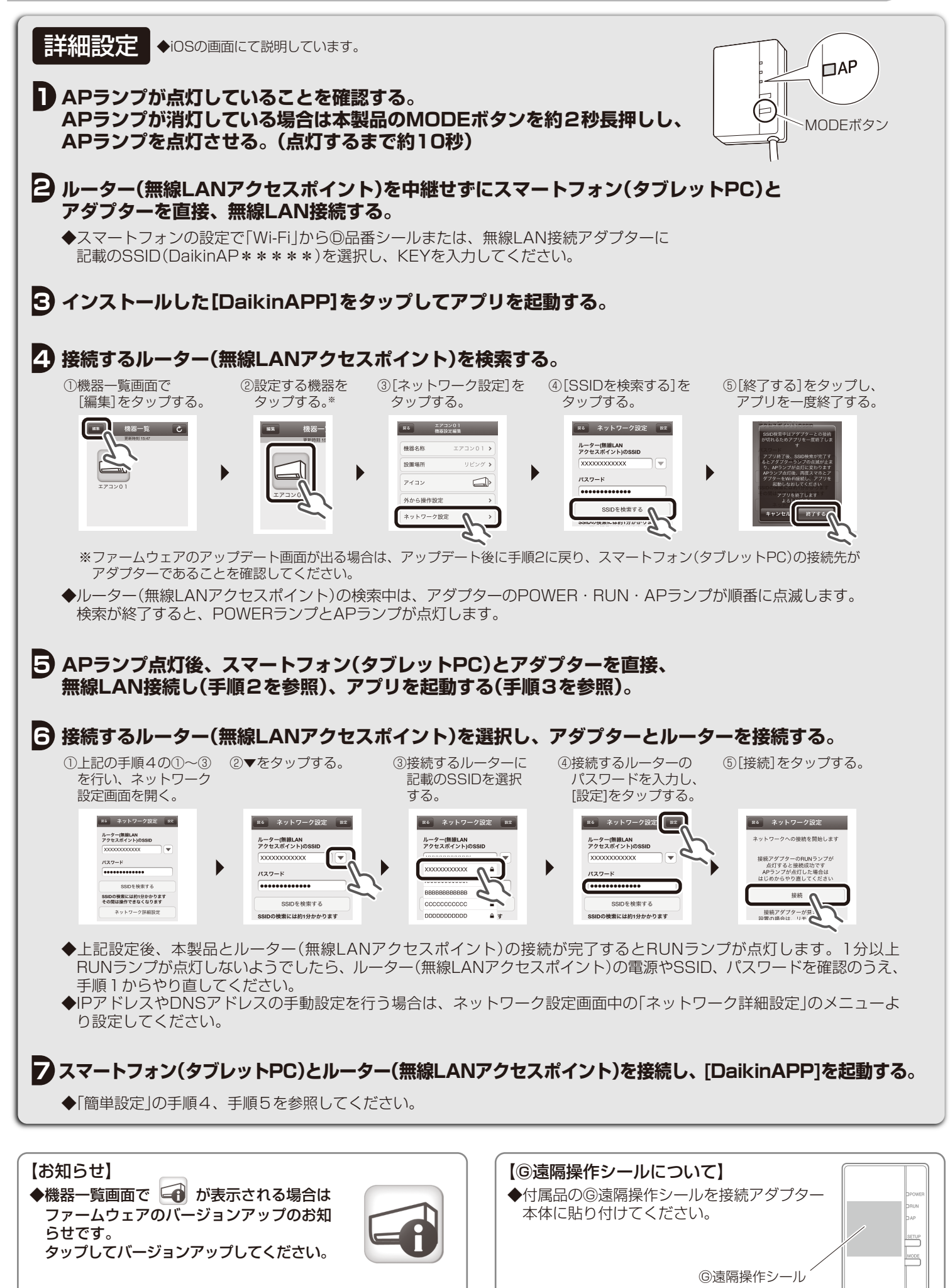

# 困ったとき

ここでは接続に関する疑問やトラブルに対する解決方法が記載されています。 詳細はホームページを参照してください。

#### URLはこちら

http://www.daikinaircon.com/app/smart\_app/faq02.html

| C | COMPANY DOOR |  |
|---|--------------|--|

◆スマートフォン(タブレットPC)で、 よくある質問を閲覧できます。 二次元バーコードから参照して ください。

| こんなときは       | ご確認ください                                                                                                    |
|--------------|----------------------------------------------------------------------------------------------------|
| RUNランプが点灯しない | <ul> <li>RUNランプが点滅する。</li> <li>→ 簡単設定または詳細設定をもう1度行ってください。</li> <li>→ 本製品に使用するSSID、パスワードに入力間違いがないか確認してください。</li> <li>→ 使用するルーター(無線LANアクセスポイント)を本製品の近くに移動してください。</li> <li>→ 対応外のスマートフォン、ルーター(無線LANアクセスポイント)をご使用になっている可能性があります。詳細はホームページを参照してください。</li> </ul> |

## 保証とアフターサービス

#### 保証について

■保証書の記載事項をお確かめのうえ、大切に保管してください。 ■保証期間はお買い上げ日から1年間です。

#### <保証期間中>

保証書の規定にしたがって出張修理させていただきます。 その際には、下部の「保証書」をご提示ください。

#### <保証期間経過後>

修理すればご使用できる場合は、有料にて修理させていただきます。 修理料金は、技術料+部品代+出張料などで構成されています。

### 製品保証書

保証期間中に取扱説明書、その他注意書にしたがった正常な使用状態で万が一故障した場合は、この保証書に記載された期間、条件のもとにおいて修理を行います。

●お客様にご記入いただいた個人情報(保証書控)は、保証期間内の無料修理対応およびその後の安全点検活動のために利用させていただく場合がございますのでご了承ください。

| 品名                 |                        | 無線LAN接続アダプター |  |  |
|--------------------|------------------------|--------------|--|--|
| 機種名                |                        | BRP072A41    |  |  |
| 保証期間               |                        | お買い上げ日より 1年間 |  |  |
| お買い上け              | <u>"</u>               | 年 月 日        |  |  |
|                    | <sup>ふりがな</sup><br>お名前 |              |  |  |
| お客様                | ご住所                    |              |  |  |
|                    | お電話                    |              |  |  |
| 販売店情報、領収書、レシート貼り付け |                        |              |  |  |

#### 補修用性能部品の保有期間について

■無線LAN接続アダプターの補修用性能部品の保有期間は製造 打切り後6年です。

「補修用性能部品」とは、その製品の機能を維持するために必要な部品のことです。

### 本製品単体での据付工事について

■本製品はエアコン本体の据付工事と同時に据え付けてください。 後から本製品を単体で据え付ける場合は別途据付費用がかかります。

### 無料修理規定

- 1. 取扱説明書・本体注意ラベルなどの注意書にしたがった正常な 使用状態で、保証期間内に故障した場合には、お買い上げの販 売店が無料修理いたします。なお、故障の内容によりまして、 修理にかえ同等製品と交換させていただくことがあります。
- 2. 保証期間内でも、次の場合には有料修理となります。 ●本書のご提<u>示が</u>ない場合。
  - ●本書にお買い上げ年月日・販売店名の記載された領収書、レシートなどの貼り付けがない場合、または字句を書き換えられた場合。
  - ●使用上の誤り、または不当な修理や改造による故障・損傷。 ●お買い上げ後に落とされた場合などによる故障・損傷。
  - ●お買い上げ後に落とされた場合などによる故障・損傷。
     ●火災・公害および地震・雷・風水害その他天災地変など、外部に 要因がある故障・損傷。
  - ●保証期間経過後の修理などについてご不明の場合は、お客様 ご相談窓口にお問い合わせください。
- 3. 本書は日本国内においてのみ有効です。
- 4. 本書は再発行いたしませんので大切に保管してください。
- ※ この保証書は本書に明示した期間、条件のもとにおいて無料修 理をお約束するものです。この保証書によって保証書を発行し ている者(保証責任者)、およびそれ以外の事業者に対するお客 様の法律上の権利を制限するものでありません。保証期間経過 後の修理などについてご不明の場合は、お買い上げの販売店ま たはお客様ご相談窓口にお問い合わせください。
- ●iPhoneはApple Inc.の商標および登録商標です。
- AndroidはGoogle inc.の商標および登録商標です。
- ●AOSSは株式会社バッファローの商標および登録商標です。
- ●その他、記載されている会社名、商品名は各社の商標、登録商標です。

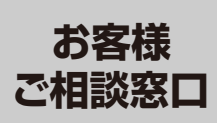

**2011年10日 1011111 (コンタクトセンター)** アリーダイヤル 0120-888-1081 (コンタクトセンター) 非通知設定の方は、最初に 1867をダイヤルしていただき、発信番号の通知を

お願いしております。

WEB案内 http://www.daikincc.com

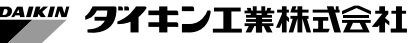

〒530-8323 大阪市北区中崎西二丁目4番12号 梅田センタービル

3P384498-4